# Mail Luck! から WebARENA メールホスティングへの移行 お客様作業について

2022.03.11 初版

株式会社 NTTPC コミュニケーションズ

# 目次

| 1. | はじめに                 | 3  |
|----|----------------------|----|
| 2. | コントロールパネル            | 3  |
| 3. | 移行の流れ                | 4  |
| 4. | ①移行のお申込み             | 6  |
| 5. | ②移行の事前準備             | 6  |
| 6. | ④事前データ移行結果確認         | 7  |
| 7. | ⑤メールシステムの切り替え        | 11 |
| 8. | ⑥事後作業                | 12 |
| 9. | ⑧Mail Luck! の解約申込書提出 | 12 |

#### 1. はじめに

- ・このマニュアルは、NTTPC コミュニケーションズの「Mail Luck!」から「WebARENA メールホスティング」または「WebARENA メールホスティング PRO」へデータ移行特 典つきで移行されたお客さま向けに、初めて WebARENA メールホスティングをご利用 になるための一般的な設定手順をご案内するものです。
- ・このマニュアルに記載のない事項や、利用開始後の追加設定等に関しましてはオンラインマニュアルをご参照ください。
   https://help.arena.ne.jp/hc/ja/sections/360006052594
- 2. コントロールパネル

移行先である WebARENA メールホスティングにはいくつかのコントロールパネルがご ざいます。コントロールパネルへのアクセスに必要なログイン情報は、弊社窓口から送付 される開通通知書に記載されています。

- ・サービスコントロール(サイトマネージャー)パネル DNSの設定やメールアカウントの作成・追加・削除をはじめ、各種設定に利用します。
   <u>https://manager.mail.arena.ne.jp/</u>
- ・契約者コントロールパネル ご契約情報、お支払い設定などの各種設定に利用します。 https://arena.secure.customer.ne.jp/account/login

# 3.移行の流れ

本移行の流れは下記のとおりです。

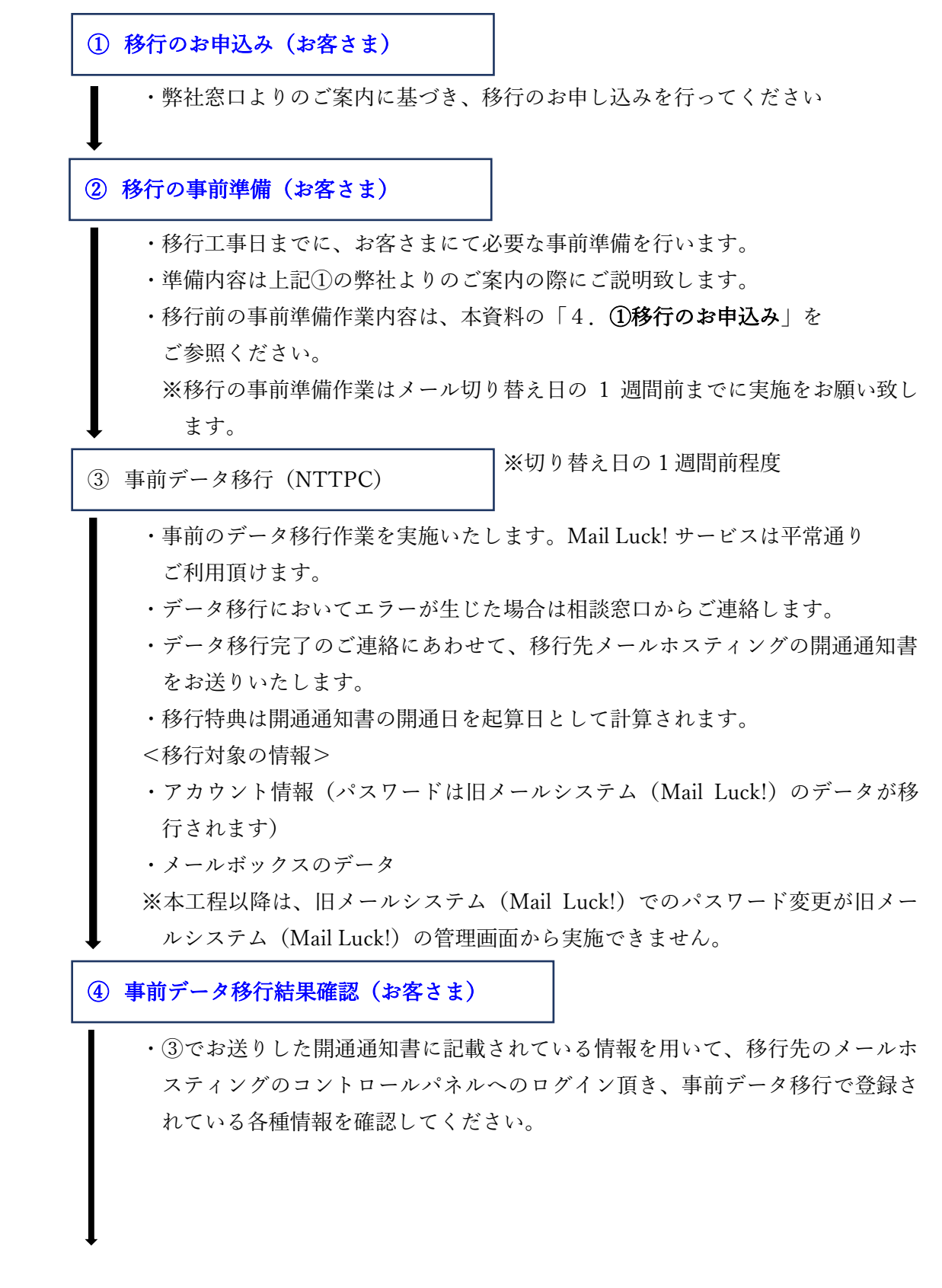

⑤ メールシステムの切り替え(お客さま)

ご利用のメールシステムの切り替え作業を行います。

⑥ 事後作業(お客さま)

メールシステムの切り替え後工事後、移行先の「メールホスティング」において動 作確認を行いサービスのご利用に問題がないかご確認ください。 ※メールシステム切り替え後、メールの送受信が正常に行えるかの確認をお客様に

実施頂く必要がございます。

- ⑦ メール切り替え直後のデータ移行 (NTTPC)
  - ・メール切り替え直後のデータ移行作業を実施いたします。サービスは平常通りご
     利用頂けます
  - ・本作業はお客さまによるメールシステムの切り替え後、特段のご連絡が無い限り、
     翌営業日に実施します。
  - <移行対象>
    - メールボックスのデータ (差分)
- ⑧ Mail Luck! の解約申込書提出(お客さま)

①の移行のお申込み時に弊社窓口よりご案内しました「Mail Luck!解約申込書」を ご提出ください。

# 4. ①移行のお申込み

弊社「導入相談窓口」よりご案内に沿って、移行のお申込みを頂きます。

#### 5. ②移行の事前準備

移行の事前準備作業として、下記の確認実施をしてください。

(1)移行が不要なアカウントの棚卸し

移行が不要なアカウントについては、Mail Luck!のコントロールパネルから予め削 除を実施してください。

(2) メールデータの軽量化

移行が不要なメールデータは削除、もしくは、お使いのパソコンへバックアップす る等を行い、サーバ上のメールデータの軽量化にご協力ください。

移行時には、移行先のメールシステム(メールホスティング)の容量プランに収ま るデータ容量である必要があります。

Mail Luck! でお使いのメールデータ容量は Mail Luck!のコントロールパネルからご 確認頂けます。

(3) その他設定値の確認

メールの転送設定やアクセス元 IP アドレス接続制限等、移行に必要な情報を再確認してください。

移行する設定を事前に確認することでメールシステム切り替え時のトラブルを回避 することができます。

(4) DNS 設定

メール切り替え時に使用する MX レコードもしくは A レコードの TTL 値を 300 秒 に設定してください。

(5) Mail Luck!GW 型ご利用の方

本移行に伴うデータ移行は実施されません。

「5. ④事前データ移行結果確認」にお進みください。

# 6. ④事前データ移行結果確認

弊社にて実施した事前のデータ移行の結果を確認してください。

- (1)移行先のメールホスティング開通通知書(弊社窓口より送付)に記載のログイン情報を用いて各コントロールパネルヘログインできることを確認してください。
  - <コントロールパネル URL>
  - ・サービスコントロールパネル (サイトマネージャー)

https://manager.mail.arena.ne.jp/

- ・契約者コントロールパネル https://arena.secure.customer.ne.jp/account/login
- (2) 事前データ移行の状況確認

メールホスティングのサービスコントロールパネル(サイトマネージャー)へログ インし、移行されたメールユーザ数、転送設定、IP アドレス制限の値を確認してく ださい。詳細な利用方法についてはオンラインマニュアルをご参照ください。 オンラインマニュアル https://help.arena.ne.jp/hc/ja/articles/360038513394

①サイトマネージャーのログイン後画面

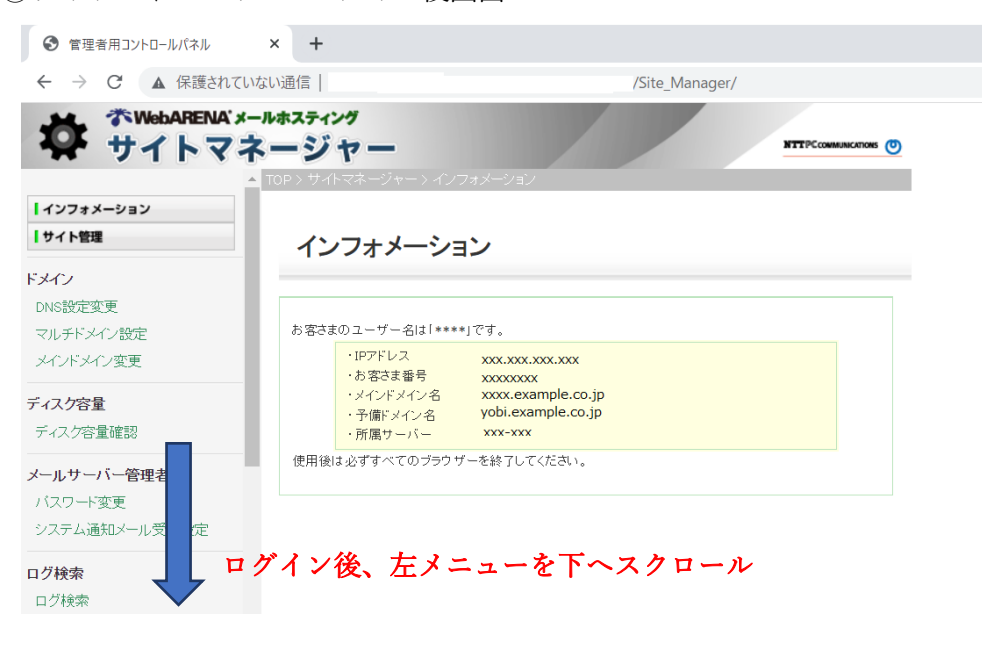

②メール管理>メールユーザー登録・変更から、移行登録されているメールユーザーを確認してください。

| 管理者用コントロールパネル                                       | × +                 | -                                                                                                    |
|-----------------------------------------------------|---------------------|----------------------------------------------------------------------------------------------------|
| ← → C ▲ 保護さ                                         | れていない通信             |                                                                                                    |
| な WebARENA'メー<br>サイトマネ                              | <sup>ルホスティング</sup>  | NTTP: COMMANDO                                                                                             |
|                                                     | メールユ                | ーザー登録・変更                                                                                                   |
| ロクアリア<br> メール管理                                     | メールユーザーの登           | 縁および変更を行う機能です。                                                                                             |
| <b>メールフーザー等現</b><br>メールユーザー登録・変更<br>メールフーザー新送時定     | メールユーザー名            |                                                                                                    |
| メールユーザー自動返信設定<br>メールエイリアス登録・変更                      | パスワード               | パスワード入力:<br>パスワード確認:<br>ランダムパスワード: , , , 入力 再発行                                                            |
| メーリングリスト管理<br>メーリングリスト登録<br>メーリングリスト設定変更            |                     | 使用できる文字すば a-z A-Z 0-9 = [] {} + # ^! 2)です。<br>「英字 + 数字」または『英字 + 記号』、8~32文字で設定してください。                       |
| <b>メールサーバー管理</b><br>最大メールサイズ設定                      | コメント                | 半角(abc123)100文字、全角(abc123あいう)50文字で設定してください。<br>100) <sup>●</sup> MB ○ GB<br>※10款12空白のまま登録した場合、100MBで設定されます |
| 迷惑メールフィルター管理<br>述感メールフィルター ON-OFF<br>述感メール隔離設定      | メールユーサ              | 新現登録<br>* 一 数                                                                                              |
| ホワイトリストノブラックリスト                                     | 現在のメールユー<br>ザー数     | 23                                                                                                    |
| メール自動削除管理<br>メール自動削除設定                              | 最大作成可能数             | 3000                                                                                                    |
| 設定バックアップ                                            | メールユーサ              | 「一情報                                                                                                    |
| メールユーザーバックアップ<br>メーリングリストバックアップ                     | メールユーザー検<br>索       | 検索<br>※部分一致検索可能。(ワイルドカードなどの特殊文字や正規表現検索は非対応です。)                                                             |
| Web連携機能<br>Webメール(リンク)                              | メールユーザー<br>覧表示      | 表示<br>米夫量のユーザーが登録されている場合、表示に時間がかかったり、Webブラウザの動<br>作が不安定しなる場合 、はす。                                          |
| weuメールセキュリティ設定<br>大容量ファイル転送Uンク]<br>大容量ファイル転送 ON-OFF | メールユーザーー<br>覧ダウンロード | <sup>ダウンロート</sup> ど 表示ボタンを選択す                                                                              |
| <b>外部連携機能</b><br>フロントゲートウェイ設定                       | スーリンクリ.<br>表示       | 登録されている情報                                                                                                  |

③メール管理>メールユーザー転送設定から転送設定が確認できます。

| ● 管理者用コントロールパオ | + × 4                                                    |                                   |  |  |  |  |
|----------------|----------------------------------------------------------|-----------------------------------|--|--|--|--|
| ← → C ▲ 保護     | 獲されていない通信                                                |                                   |  |  |  |  |
| 様 かWebARENA    | ĸールホスティング<br>ネージャー                                       | NTTPCcommancements                |  |  |  |  |
| ログアウト          | ▲ TOP > サイトマネージャー > メール管理 > メールユーザー                      | - 管理 > メールユーザー転送設定                |  |  |  |  |
| ログアウト          |                                                          |                                   |  |  |  |  |
| メール管理          | メールユーザー転送設定                                              |                                   |  |  |  |  |
| メールユーザー管理      |                                                          |                                   |  |  |  |  |
| メールユーザー登録・変更   | 受信したメールを他のメールアドレスへ転送する機能です<br>(本機能の詳細に関してはこちらの転送設定 または条件 | す。<br>「付き転送 のオンラインマニュアルをご確認ください。) |  |  |  |  |
| メールユーザー転送設定    | パールコーザータ                                                 | 転送設定数ま二                           |  |  |  |  |
| メールユーザー自動返信設定  | × 1/2 - 5 - 74                                           |                                   |  |  |  |  |
| メールエイリアス登録・変更  | aaaaaa                                                   | 転送設定変更                            |  |  |  |  |
| メーリングリスト管理     | bbbbbb                                                   | 転送設定変更                            |  |  |  |  |
| メーリングリスト登録     | cccccc                                                   | 転送設定変更                            |  |  |  |  |
| メーリングリスト設定変更   | dddddd                                                   | 転送設定変更                            |  |  |  |  |
| メールサーバー管理      | eeeee                                                    | 転送設定変更                            |  |  |  |  |
| 最大メールサイズ設定     | fffffff                                                  | 転送設定変更                            |  |  |  |  |
|                |                                                          | (+-) /                            |  |  |  |  |

④メーリングリスト管理>メーリングリスト設定変更から登録内容を確認できます。

| 管理者用コントロールパネル     | × +               |                   |                     |        |        |      |          |             |    |
|-------------------|-------------------|-------------------|---------------------|--------|--------|------|----------|-------------|----|
| ← → C ▲ 保護されて     | いない通信             |                   |                     |        |        |      |          |             |    |
| な がWebARENA       | ールホスティング<br>ネージャー |                   |                     |        |        | NTT  | PCcowmun | CATIONS (1) |    |
| ログアウト             | ▲ TOP > サイトマネージャー | >メール管理>メー         | ノングリスト管理 >          | メーリン   | グリスト設定 | 変更   |          |             |    |
| メール管理             |                   |                   |                     |        |        |      |          |             |    |
| メールユーザー管理         | メーリングリ            | スト設定変             | 更                   |        |        |      |          |             |    |
| メールユーザー登録・変更      |                   |                   |                     |        |        |      |          |             |    |
| メールユーザー転送設定       | メーリングリストの設定す      | 運およびメンバーに         | 登録されているメ            |        | への検索す  | する機能 | きです。     |             |    |
| メールユーザー自動返信設定     |                   | ac 55000 7 7 74 7 |                     | 867191 | ·•/    |      |          |             |    |
| メールエイリアス登録・変更     |                   |                   | メンバーの検索<br>(メールユーザー | 名のドメイン | /名)    |      |          |             | 検索 |
| メーリングリスト管理        | ▼メーリングリスト         | 名 マコメント           | ▼メンバー数              | ▼通数    |        |      |          |             |    |
| メーリングリスト登録        | aaaaaa            |                   | 1                   | 0      | メンバー   | 設定   | 削除       | リストバックアップ   |    |
| メーリングリスト設定変更      | bbbbbb            | 全社員用              | 3                   | 8      | メンバー   | 設定   | 削除       | リストバックアップ   | Í  |
| メールサーバー管理         | cccccc            |                   | 2                   | 5      | メンバー   | 設定   | 削除       | リストバックアップ   | Í  |
| 最大メールサイズ設定        | ddddd             |                   | 2                   | 9      | メンバー   | 設定   | 削除       | リストバックアップ   | Í  |
| 迷惑メールフィルター管理      | eeeee             |                   | 3                   | 0      | メンバー   | 設定   | 削除       | リストバックアップ   | Í  |
| 迷惑メールフィルター ON-OFF | fffffff           |                   | 2                   | 5      | メンバー   | 設定   | 削除       | リストバックアップ   | Í  |
| 迷惑メール隔離設定         | test_ml0001       |                   | 1                   | 22381  | メンバー   | 設定   | 削除       | リストバックアップ   | Í  |
| ホワイトリスト/ブラックリスト   | test_ml0002       |                   | 5                   | 39     | メンバー   | 設定   | 削除       | リストバックアップ   |    |
|                   |                   |                   |                     |        |        |      |          |             |    |

⑤セキュリティ>メール接続元 IP アドレス制限から設定内容を確認できます。

| 管理者用コントロールパネル                                                       | × +                                           |                                                                                                    |  |  |  |  |  |
|---------------------------------------------------------------------|-----------------------------------------------|----------------------------------------------------------------------------------------------------|--|--|--|--|--|
| ← → C ▲ 保護されて                                                       | いない通信                                         |                                                                                                    |  |  |  |  |  |
| な がWebARENA'メール<br>サイトマネ                                            | <sup>はホスティング</sup><br>ージャー                    | NTTP/COMMANCHOR                                                                                                    |  |  |  |  |  |
| <b>ログ検索</b><br>ログ検索                                                 | メール接続元                                        | PでFュリティンメール接続元PンFレス制度                                                                                               |  |  |  |  |  |
| セキュリティ<br>メール接続元IPアドレス制限<br>メールユーザー転送設定制限<br>送信ドメイン認証               | メールの送受信が可能なクライ<br>受信制限                        | (アントの接続元IPアドレスを制限する機能です。                                                                                            |  |  |  |  |  |
| バスワード有効期限<br>メールアーカイブ機能自動BOC)<br>添付ファイル自動暗号化設定<br>マイナンバー自動検出フィルター   | ● す<br>○ す<br>POP3(110)/POP3S(995) 行き<br>接続制限 | tべてのIPアドレスを許可する<br>tべてのIPアドレスを <mark>拒否</mark> する<br>特定のIPアドレスのみ許可する (例:101.1.0/24 または 192.168.1.1形式で128<br>たで)     |  |  |  |  |  |
| <b>ログアウト</b><br>ログアウト                                               |                                               |                                                                                                    |  |  |  |  |  |
| 【メール管理<br>メールユーザー管理<br>メールユーザー登録・変更<br>メールユーザー転送設定<br>メールユーザー自動返信設定 | IMAP(143)/IMAPS(993)<br>接続制限                  | へてのIPアドレスを把否する<br>程のIPアドレスを把否する<br>程のIPアドレスのみ許可する(例:101.1.0/24 または 192.168.1.1形式で128<br>たで)<br><i>条</i>             |  |  |  |  |  |
| メールエイリアス登録・変更 送信制限                                                  |                                               |                                                                                                    |  |  |  |  |  |
| メーリングリスト管理<br>メーリングリスト登録<br>メーリングリスト設定変更                            | 25番ボート でのSMTPAUTH様<br>用                       | <ul> <li>1) ●利用する         <ul> <li>○利用してい。</li> <li>●すべてのPアドレスを許可する</li> <li>○オマスクルアドレスを許可する</li> </ul> </li> </ul> |  |  |  |  |  |
| <b>メールサーバー管理</b><br>最大メールサイズ設定                                      | SUBMISSION(587)/SMTPS(46<br>接続制限              | ○特定のIPアドレスのみ許可する(例:1011.0/24または1921681.1形<br>式で128行まで)                                                              |  |  |  |  |  |
| 迷惑メールフィルター管理<br>迷惑メールフィルター ONFOFF<br>迷惑メール隔離設定                      |                                               | 設定変更                                                                                                    |  |  |  |  |  |

(3) Mail Luck!GW 型ご利用の方

弊社窓口よりご案内の開津通知書に記載されているログイン情報でコントロールパネ ルにアクセスし、メールユーザの情報を登録してください。

・メールユーザの作成 (オンラインマニュアル)

https://help.arena.ne.jp/hc/ja/articles/360039332853

登録後は「6. ⑤メールシステムの切り替え」にお進みください。

#### 7. ⑤メールシステムの切り替え

メールシステムを切り替えるには、DNS サーバを設定する必要があります。 DNS サーバを変更・登録をすることで WebARENA メールホスティングでお客さまの ドメイン名を利用したメールの送受信を行うことが可能になります。

DNS 情報の変更は、

a:WebARENA メールホスティングの DNS サーバを利用する場合

b:お客さまの DNS サーバを利用する場合

の 2 通りありますが、 ここでは「b:お客さまの DNS サーバを利用する場合」の設定例 を案内いたします。

※設定例はあくまで一例ですので、お客さまのご利用方法によって変更してください。
※DNS 設定に必要な情報(メールホスティングの IP アドレス)は③事前データ移行の
実施後に弊社窓口よりご案内の「開通通知書」に記載されています。

| example.com         | MX 10 | mail.example.com                                                  |
|---------------------|-------|-------------------------------------------------------------------|
| mail.example.com    | А     | メールホスティングの IP アドレス                                                |
| example.com         | тхт   | v=spf1 +ip4:メールホスティングの IP アドレス/32<br>+ip4:[自由入力] <sup>~</sup> all |
| example.com         | А     | メールホスティングの IP アドレス                                                |
| www.example.com     | А     | [空白]                                                              |
| webmail.example.com | A     | 124.146.151.146                                                   |
| メールホスティングの IP アドレス  | PTR   | mail.example.com                                                  |

<注意事項>

DNS サーバが変更されましたら、WebARENA メールホスティングへのアクセスが開始し ます。変更から 3 日程度は現在ご利用中のサーバと、WebARENA メールホスティングの どちらか一方にアクセスがありますので、両方のメールボックスをチェックするようにし てください。

# 8. ⑥事後作業

(1) メール送受信の確認

メールシステムの切り替え後、移行先のメールホスティングにおいてメールが送受信 できることを確認してください。

(2) メールソフトの設定

メールシステム切り替え時に A レコードを変更されていない場合は、設定変更は必要 ございません。

ただし、メールソフトで設定するメールサーバを「IP アドレス」や旧メールシステム (Mail Luck!)と異なるメールサーバ名を使用している場合は設定変更が必要となり ます。

(3) Web メールをご利用の場合

WebARENA メールホスティングでは、Web メールソフト「Denbun」を提供してお ります。

Denbun v3 概要

https://help.arena.ne.jp/hc/ja/articles/360039332633

(4) 管理者パスワードの変更

各種コントロールパネルにアクセスするための管理者アカウントのパスワードを任意 の文字列に変更できます。

サーバ乗っ取りや不正アクセスを防止するため、簡易なパスワードを設定しないよう お願いいたします。

・サービスコントロールパネル

https://manager.mail.arena.ne.jp/

・契約者コントロールパネル

https://arena.secure.customer.ne.jp/account/login

# 9. ⑧Mail Luck! の解約申込書提出

①移行のお申込みにおいて弊社導入相談窓口からご案内させて頂きました「Mail Luck! 解約申請書」をご提出ください。 <改訂履歴>

2022/03/11 第一版